## ΟΔΗΓΙΕΣ ΓΙΑ ΤΟ EDUPASS

- Στη μηχανή αναζήτησης πληκτρολογείτε: edupass.gov.gr
- Στη συνέχεια να επιλέξετε Ξεκινήστε εδώ.

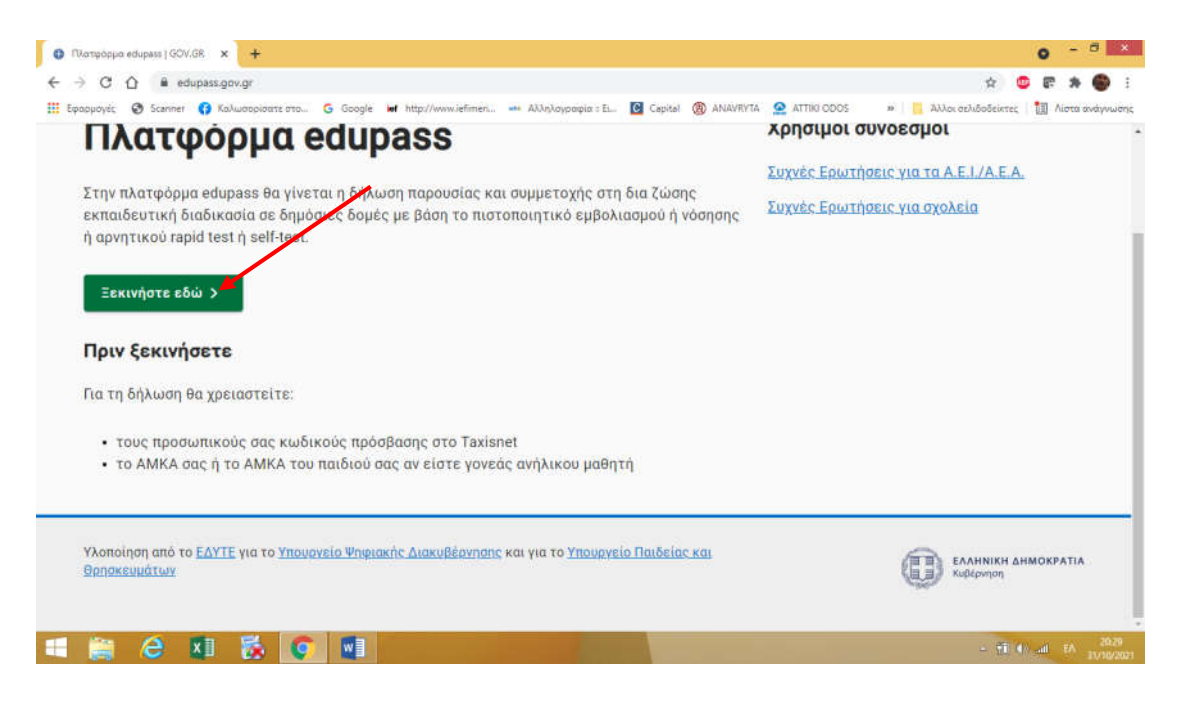

Μεταφέρεστε στην παρακάτω σελίδα και επιλέγετε το πρώτο.

| O Marapapa edupasa (GOV.GR x +                                                                                                    | 0 - <sup>0</sup> ×                        |
|----------------------------------------------------------------------------------------------------|-------------------------------------------|
| ← → C ① ≜ edupass.gov.gr/start/                                                                                                    | 🖈 🤨 🕼 🛊 🌍 i                               |
| 🗰 Εφαρμογές 📎 Scanner 🚯 Καλωσορίσατε στο 🜀 Google 🖬 http://www.iefimen 🚥 Αλληλογραφία : Εί 🔯 Capital 🛞 ΑΝΑΥΡΙΥΤΑ 🤮 ΑΤΤΙΚΙ ΟΟΟS 🔅 📔 | 🚺 Άλλοι σελιδοδείκτες 🛛 🚺 Λίστα ανάγνωσης |
| 🛞 govgr Πλατφόρμα edupass                                                                                                    |                                           |
| <ul> <li>піош</li> </ul>                                                                                                    |                                           |
| Επιλέξτε ενέργεια                                                                                                    |                                           |
| ο πρόσβαση σε χώρονς Πρωτοβάθμιας/Δευτεροβάθμιας Εκπαίδευσης/Ειδικής Αγωγής                                                        |                                           |
| Ο πρόσβαση σε χώρους Α.Ε.Ι./Α.Ε.Α.                                                                                                 |                                           |
| Συνέχεια                                                                                                    |                                           |
| Υλοποίηση από το ΕΔΥΤΕ για το Υπουργείο Ψηφιακής Διακυβέρνησης και για το Υπουργείο Παιδείας και<br>Θρησκευμάτων                   |                                           |
|                                                                                                    | - 70 (P all 10 2029                       |

Μετά θα δείτε το παρακάτω πεδίο διαλόγου και θα επιλέξετε «Δήλωση self test». (μπορείτε να επιλέξετε ΑΝΑΛΟΓΑ αν θέλετε να δηλώσετε κάτι άλλο ή την πρόθεσή σας να επισκεφτείτε τη σχολική μονάδα σε προγραμματισμένο ραντεβού.

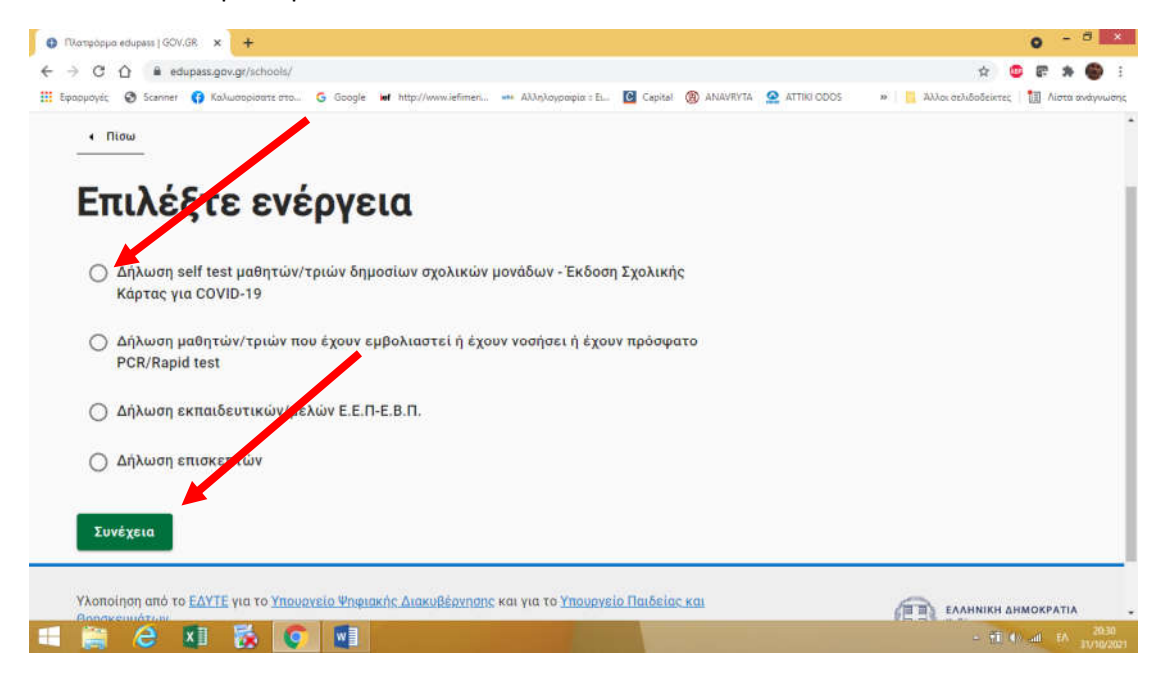

## Αποδέχεστε ή όχι τα cookies και μετά επιλέγετε ΣΥΝΔΕΣΗ

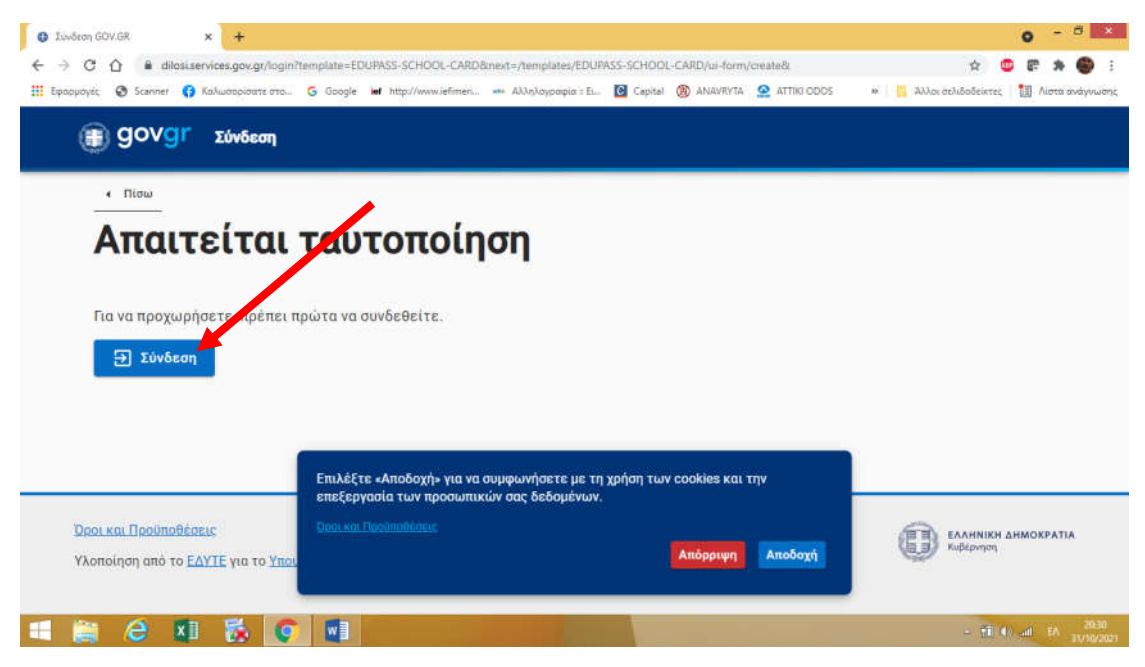

Επιλέγετε τον φορέα μέσω του οποίου θα γίνει η επιβεβαίωση των στοιχείων σας. Μπορείτε να επιλέξετε το TAXIS.

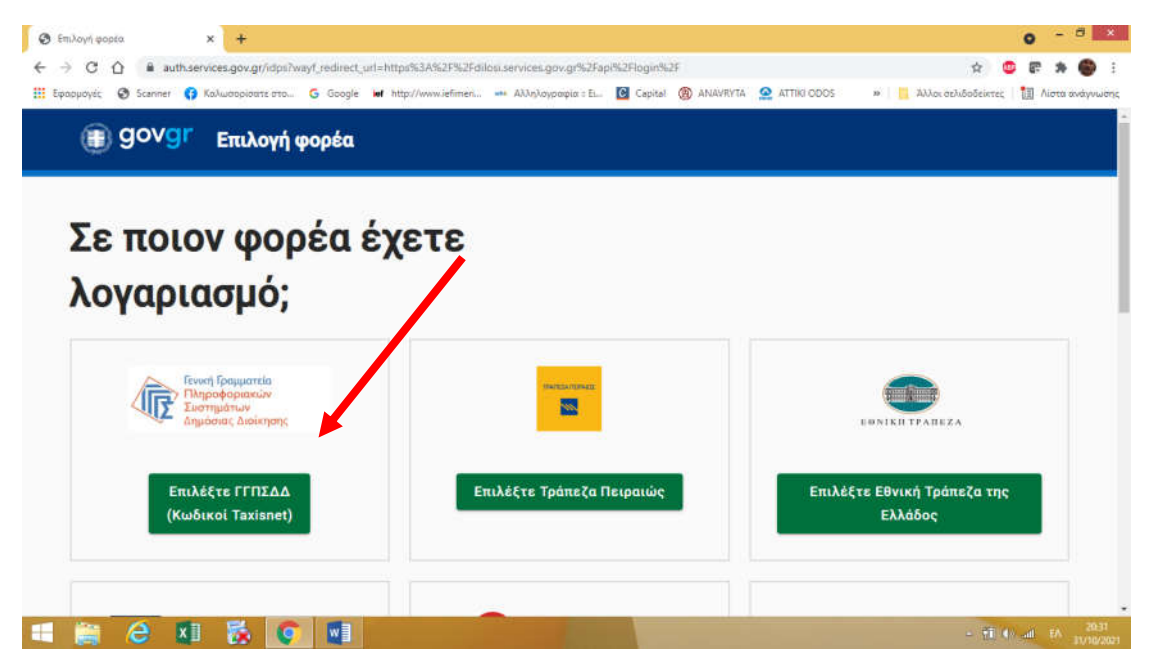

Βάζετε τους κωδικούς σας για το ΤΑΧΙS και επιλέγετε ΣΥΝΔΕΣΗ.

| 😵 outhillerver 🗙 🕂                                                                                                    | o - 8 ×                                     |
|----------------------------------------------------------------------------------------------------|---------------------------------------------|
| ← → C û ê www1.gsis.gr/cauth2server/login.jsp                                                                                | er 🖈 😅 📰 🗯 😜 ::                             |
| 🛗 Εφασμογές 🤣 Scanner 🚯 Καλωσορίσατε στο 💪 Google 🖬 http://www.iefimen 🚥 Αλληλογραφία : Ε 🔯 Capital 🛞 ΑΝΑΥΒΥΤΑ 🧟 ΑΤΤΙΚΙ ΟΟΟS | » 📔 Άλλοι σελιδοδείκτες 🛛 🛅 Λίστα ανάγνωσης |
|                                                                                                    |                                             |
|                                                                                                    | - 11 4 all FA 11/10/2021                    |

## Επιλέγετε ΑΠΟΣΤΟΛΗ

| 🕲 oauth2server 🗙 🕂                                                                                                    | o - <sup>-</sup> ×                                                                                                    |
|----------------------------------------------------------------------------------------------------|----------------------------------------------------------------------------------------------------|
| ← → C ☆ @ www1.gsis.gr/oauth2server/oauth/a                                                                                                    | uthorize?response_type=code&client_id=L6HCCVI2300&redirect_uri=https%3A%2F%2Fauth.services.gov.gr%2Fgsis%2Fca 🖈 🙂 🕫 🌸 🌒 🗄                                                                                                    |
| C U ■ www.igis.gr/outfit/serve/outfit/serve/outfit/s | And with the product of the product of the pro |
| 💷 🚔 🖨 💵 🛼 💽 🖉                                                                                                    | - 11 - 11 - 11 - 11 - 11 - 11 - 11 - 1                                                                                                    |

## > Συμπληρώνετε τα στοιχεία του σχολείου που φοιτά το παιδί σας.

|                                      | 😒 📽 🖫 😒                                                                                                    |
|--------------------------------------|----------------------------------------------------------------------------------------------------|
| E 🙆 Cepital 🛞 ANAVRYTA 🤮 ATTIKI ODOS | » 📔 Άλλοι σελιδοδείκτες 🛛 🛄 Λίστα ανάγνωσ                                                                                                    |
|                                      |                                                                                                    |
| ά ο μαθητής                          |                                                                                                    |
|                                      |                                                                                                    |
| •                                    |                                                                                                    |
| · •                                  |                                                                                                    |
|                                      |                                                                                                    |
| -                                    |                                                                                                    |
|                                      |                                                                                                    |
|                                      |                                                                                                    |
|                                      | <ul> <li>▲ Captal () ΑΝΑΥΒΥΤΑ () ΑΤΤΙΚΙΟΟΟΟ</li> <li>Α΄ Ο μαθητής</li> <li>Α΄</li> <li>Α΄</li></ul> |

Τα στοιχεία για το σχολείο μας είναι τα παρακάτω:

| C 🖸 🔒 dilosi.services.gov.gr/templates/EDUPASS-SCHOOL-CARD   | ui-form/self_test/                                         | 🚖 🙂 🖙 🕷                              |
|--------------------------------------------------------------|------------------------------------------------------------|--------------------------------------|
| μογές 🔄 Scanner 👔 Κολωσορίσατε στο Ġ Google 🖬 http://www.ief | nen 🚥 Αλληλογραφία : Εί 🔞 Capital 🛞 ΑΝΑΥΚΥΤΑ 🧟 ΑΤΤΙΚΙ ΟDOS | » 📃 Άλλοι σελιδοδείκτες 🔢 Λίστα ανάγ |
| Δήλωση EDUPASS - Σχολική Κάρτα                               |                                                            |                                      |
| Συμπληρώστε τα στοιχεία του σχολείου                         | στο οποίο φοιτά ο μαθητής                                  |                                      |
| Σχολείο                                                      |                                                            |                                      |
| Περιφέρειο                                                   |                                                            |                                      |
| ΑΤΤΙΚΗΣ                                                      | -                                                          |                                      |
| - Περιφερειακή Ενότητα                                       |                                                            |                                      |
| ΚΕΝΤΡΙΚΟΥ ΤΟΜΕΑ ΑΘΗΝΩΝ                                       | •                                                          |                                      |
| _Δήμος                                                       |                                                            |                                      |
| ΑΘΗΝΑΙΩΝ                                                     | •                                                          |                                      |
| CKatriyopia-                                                 |                                                            |                                      |
| Δημοτικά Σχολεία                                             | -                                                          |                                      |
| Τύπος                                                        |                                                            |                                      |
| Ενιαίου Τύπου Ολοήμερο Δημοτικό Σχολείο                      | *                                                          |                                      |
| Σχολείο                                                      |                                                            |                                      |
| 129ο ΔΗΜΟΤΙΚΟ ΣΧΟΛΕΙΟ ΑΘΗΝΩΝ                                 | *                                                          |                                      |
|                                                              |                                                            |                                      |

Και συνεχίζετε και στα επόμενα πεδία.

| ι στοιχεία του | μαθητή        |                      |             |                              |
|----------------|---------------|----------------------|-------------|------------------------------|
|                |               |                      |             |                              |
|                |               |                      |             |                              |
|                |               |                      |             |                              |
|                |               |                      |             |                              |
|                |               |                      |             |                              |
|                |               |                      |             |                              |
| ητή            |               |                      |             |                              |
| Μήνας          | Έτος          |                      |             |                              |
|                |               |                      |             |                              |
|                |               |                      |             |                              |
|                |               |                      |             |                              |
|                |               |                      |             |                              |
|                | θητή<br>Μήνας | <b>θητή</b><br>Μήνας | <b>θητή</b> | <b>θητή</b><br>Μήνας<br>Έτος |

Ολοκληρώνετε με τη συμπλήρωση κι αυτών των στοιχείων. Μετά επολέγετε ΥΠΟΒΟΛΗ.

|                         | rices.gov.gr/templates/EDUPAS | S-SCHOOL-CARD/ui-form/self_test/         |                                      | ¢ 0                        |                  |
|-------------------------|-------------------------------|------------------------------------------|--------------------------------------|----------------------------|------------------|
| Epopuoyés 😨 Scanner 👩 K | αλωσορίσατε στο 🧿 Google      | ief http://www.iefimeri 🚥 Αλληλογραφία : | EL. 🖸 Cepital 🛞 ANAVRYTA 🧟 ATTIKI OD | 05 🔹 📔 Άλλος σελιδοδείκτες | 📋 Λίστα ανάγνωση |
|                         |                               |                                          |                                      |                            |                  |
| Συμπληρώστ              | ε τα στοιχεία self            | -test                                    |                                      |                            |                  |
| Ημερομηνία διεξ         | αγωγής self-test              |                                          |                                      |                            |                  |
| Ημέρα                   | Μήνας                         | Έτος                                     |                                      |                            |                  |
| Αποτέλεσμα self         | test                          |                                          |                                      |                            |                  |
|                         |                               |                                          | -                                    |                            |                  |
| Με την υποβο            | ιή της παρούσας δήλωσης       | ομφωνώ να κοινοποιηθούν τα παρ           | απάνω στοιχεία στο                   |                            |                  |
|                         |                               |                                          |                                      |                            |                  |
|                         |                               |                                          |                                      |                            |                  |
| Υποβολή                 |                               |                                          |                                      |                            |                  |
| Υποβολή                 |                               |                                          |                                      |                            |                  |